# VXC CARD QUICK START GUIDE

# for VXC-118U/VXC-148U

繁體中文/2014年1月/版本1.0

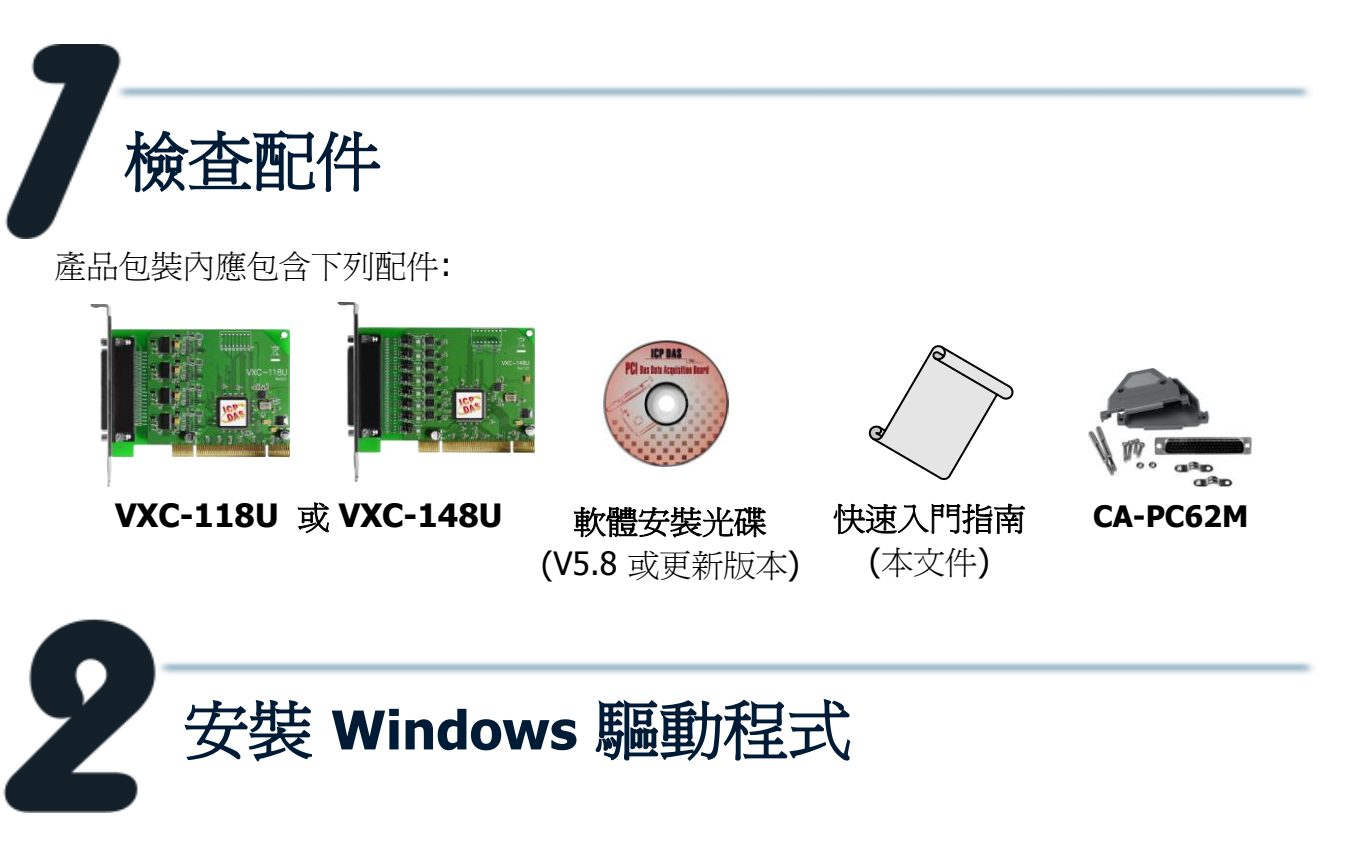

請依照下列步驟:

- 開始 Windows 2000/XP/2003/Vista/7/8 (32-/64-bit) 驅動程式安裝,下載位置如下: CD: \Napdos\multiport\windows\VXC\_1x8\_Win\_Setup\_xxxx.exe <u>http://ftp.icpdas.com/pub/cd/iocard/pci/napdos/multiport/windows/</u>
- 2. 單擊 "Next>" 按鈕開始安裝。
- 3. 單擊 "<u>N</u>ext>" 按鈕,安裝驅動程式至預設路徑。
- 4. 單擊 "Hardware Installation" 對話框上的 "Continue Anyway" 按鈕繼續安裝。

**注意:** 1. 在 Windows 2000/XP/2003, "Hardware Installation"提示對話將重復 出現好幾次。請持續單擊 "<u>C</u>ontinue Anyway" 按鈕來完成安裝。

- 在 Windows Vista/7/8, "Windows Security"提示對話將重復出現好幾次。請持續單擊 "Install" 按鈕來完成安裝。
- 5. 選擇 "NO, I will restart the computer later",並單擊 "Finish"按鈕

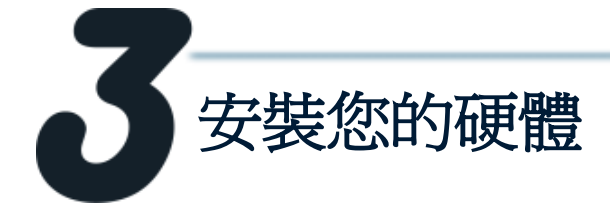

請依照下列步驟:

- 1. 關閉並切斷您電腦的電源。
- 2. 打開電腦機殼。
- 3. 選擇一個未使用的 PCI 插槽。
- 4. 小心插入您的 VXC 板卡至 PCI 插槽中, 並以螺絲固定住。
- 5. 裝回電腦機殼。
- 6. 打開電腦電源。
- 7. 進入 Windows 後,依照提示訊息完成即插即用驅動安裝。
- 8. 然後參考下方步驟,進入裝置管理員來確認 VXC COM 是否已正確安裝:
  - 8-1: 在 Windows XP下,選擇 "開始 → 控制台",在控制台中雙擊 "系統"圖示。 8-2: 選擇 "硬體"標籤並點擊裡面的 "裝置管理員"按鈕。

8-3: 確認 VXC 板卡的 8-Port 埠號是否正確列出。

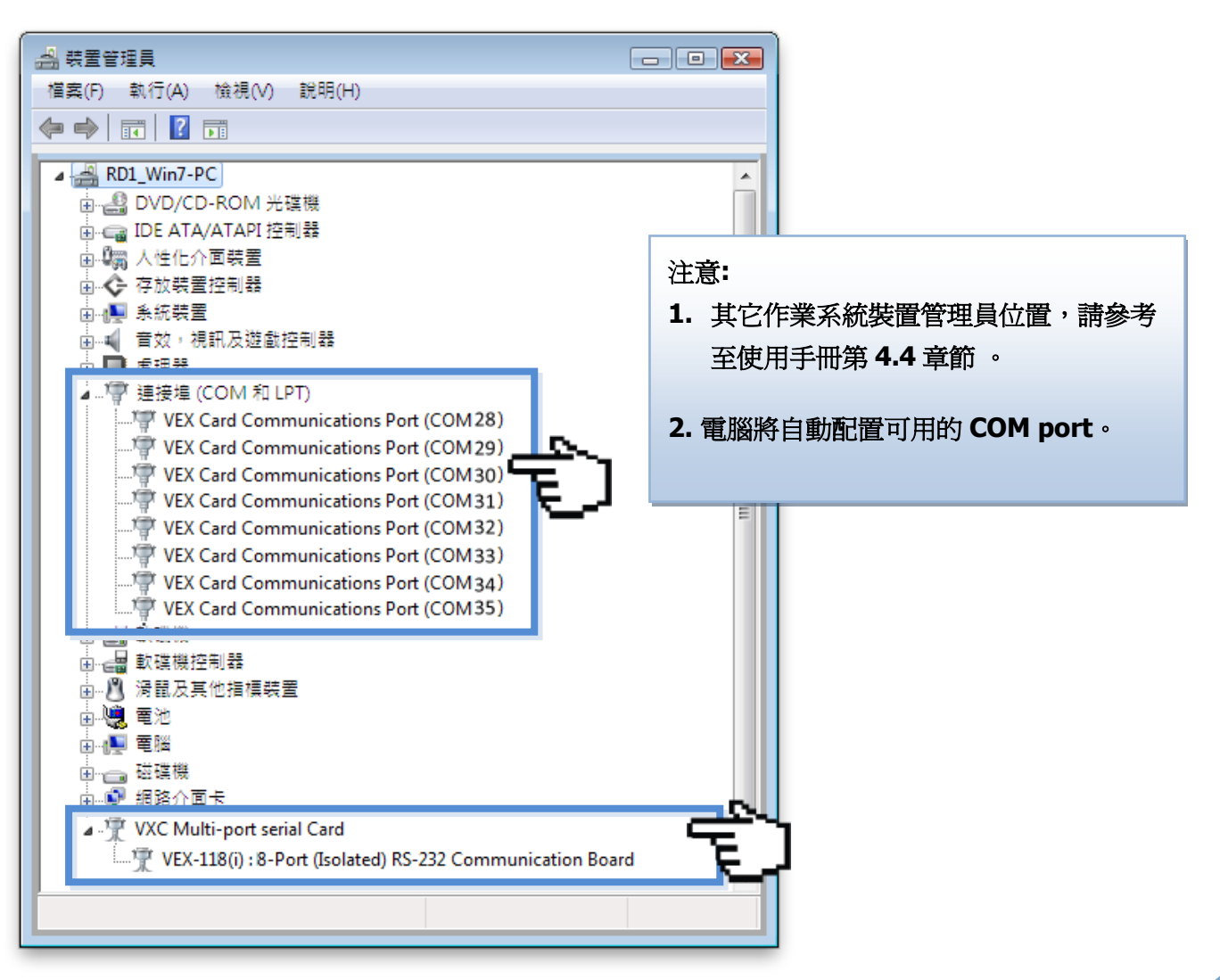

2

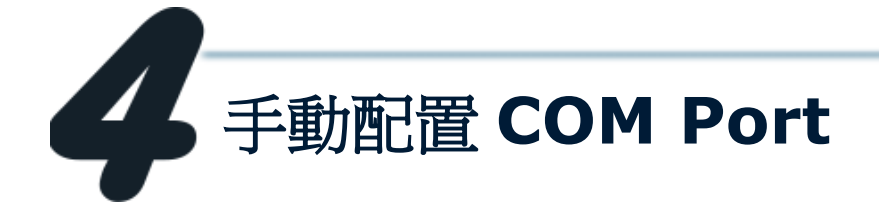

如自動配置的 COM Port 出現凌亂的編碼,或是此 COM Port 碼不是您所需要的,您可以 使用 "ComPortRemap.exe" 工具程式,以手動方式來作變更。請依照下列步驟:

 執行 "ComPortRemap.exe" 工具程式。當驅動程 式安裝完成後,此工具程式將被放置在預設路徑下。 如: C:\ICPDAS\VXC-1x8\Driver\.

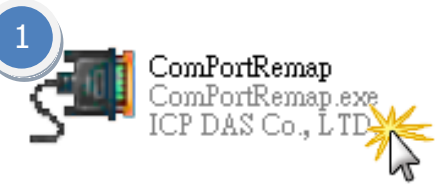

- 在 "Select the start com port number" 下拉式選單中, 指定一個起始 COM Port 碼,如: COM3。
- 3. 單擊 **"Remap"** 按鈕。
- 4. 檢視 COM port 已修改完成。

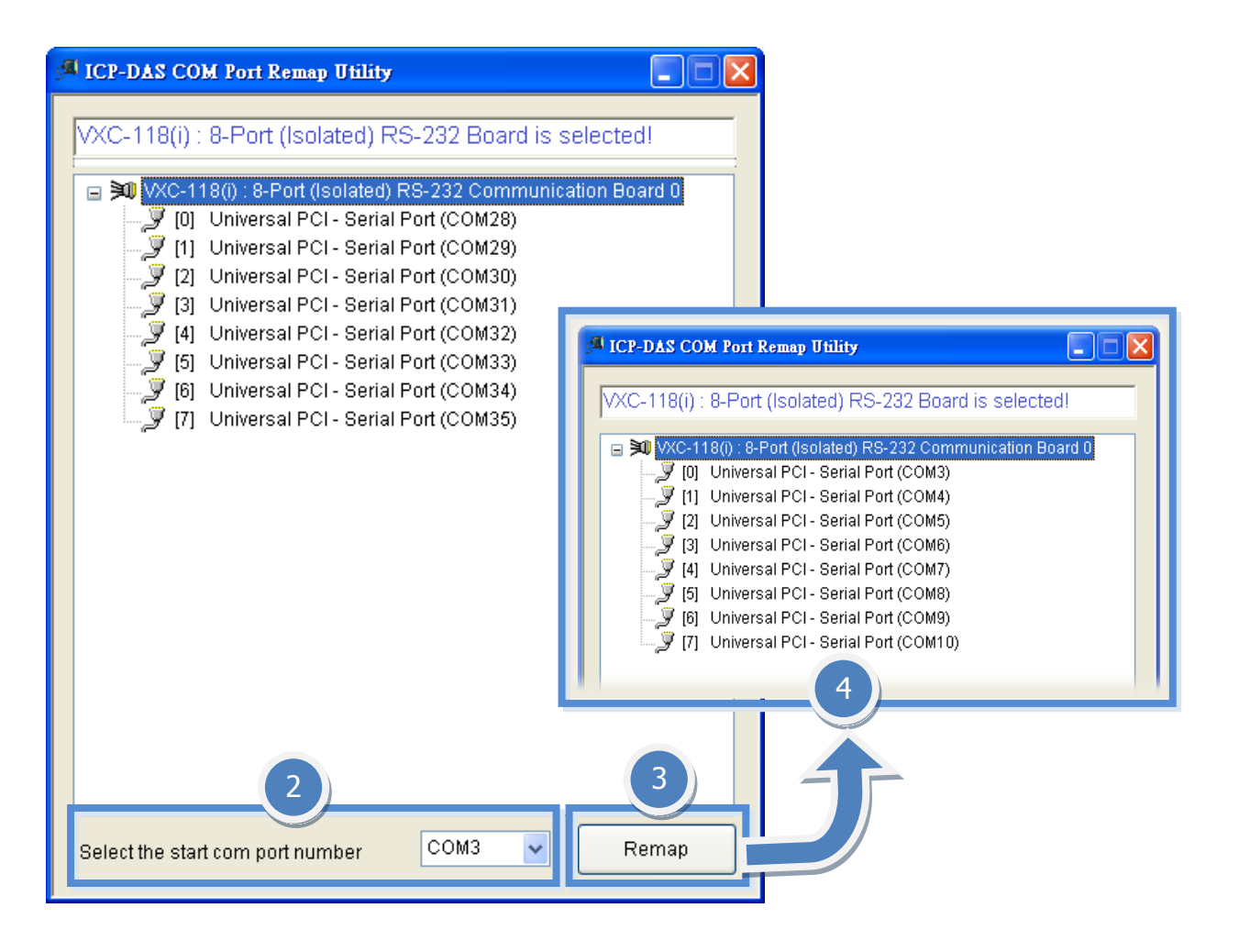

腳位定義與接線

VXC-118U 卡腳位定義 (RS-232 接線): 

|     | Terminal<br>No. | Pin<br>Assignment | Terminal<br>No. | Pin<br>Assignment | Terminal<br>No. | Pin<br>Assignment |  |  |  |
|-----|-----------------|-------------------|-----------------|-------------------|-----------------|-------------------|--|--|--|
|     | 01              | TxD_0             | 22              | RxD_0             | 43              | CTS_0             |  |  |  |
|     | 02              | DTR_0             | 23              | DSR_0             | 44              | RTS_0             |  |  |  |
|     | 03              | RxD_1             | 24              | DCD_0             | 45              | GND               |  |  |  |
|     | 04              | DSR_1             | 25              | TxD_1             | 46              | CTS_1             |  |  |  |
|     | 05              | DCD_1             | 26              | DTR_1             | 47              | RTS_1             |  |  |  |
|     | 06              | TxD_2             | 27              | RxD_2             | 48              | CTS_2             |  |  |  |
| • [ | 07              | DTR_2             | 28              | DSR_2             | 49              | RTS_2             |  |  |  |
|     | 08              | RxD_3             | 29              | DCD_2             | 50              | GND               |  |  |  |
| 11  | 09              | DSR_3             | 30              | TxD_3             | 51              | CTS_3             |  |  |  |
|     | 10              | DCD_3             | 31              | DTR_3             | 52              | RTS_3             |  |  |  |
| •   | 11              | RxD_4             | 32              | GND               | 53              | CTS_4             |  |  |  |
|     | 12              | DSR_4             | 33              | TxD_4             | 54              | RTS_4             |  |  |  |
| 11  | 13              | DCD_4             | 34              | DTR_4             | 55              | GND               |  |  |  |
|     | 14              | TxD_5             | 35              | RxD_5             | 56              | CTS_5             |  |  |  |
| • [ | 15              | DTR_5             | 36              | DSR_5             | 57              | RTS_5             |  |  |  |
|     | 16              | RxD_6             | 37              | DCD_5             | 58              | GND               |  |  |  |
| 1   | 17              | DSR_6             | 38              | TxD_6             | 59              | CTS_6             |  |  |  |
|     | 18              | DCD_6             | 39              | DTR_6             | 60              | RTS_6             |  |  |  |
| 52  | 19              | RxD_7             | 40              | GND               | 61              | CTS_7             |  |  |  |
|     | 20              | DSR_7             | 41              | TxD_7             | 62              | RTS_7             |  |  |  |
|     | 21              | DCD_7             | 42              | DTR_7             |                 |                   |  |  |  |
|     | CON1            |                   |                 |                   |                 |                   |  |  |  |

| Terminal No. | Pin Assignment |
|--------------|----------------|
| 01           | DCD            |
| 02           | RxD            |
| 03           | TxD            |
| 04           | DTR            |
| 05           | GND            |
| 06           | DSR            |
| 07           | RTS            |
| 08           | CTS            |
| 09           | -              |
|              |                |

Female DB-62 to Male DB-9 Connector

| VXC/VEX Card | DC 222 Wiring | Device                  |     |        |  |
|--------------|---------------|-------------------------|-----|--------|--|
| Signal       | PIN           | KS-ZSZ WILING           | PIN | Signal |  |
| RxD          | 2             | +                       | 3   | TxD    |  |
| TxD          | 3             | $\rightarrow$           | 2   | RxD    |  |
| GND          | 5             | $ \Longleftrightarrow $ | 5   | GND    |  |
| DTR          | 4             |                         | 6   | DSR    |  |
|              |               |                         | 1   | DCD    |  |
| DCD          | 1             |                         |     |        |  |
| DSR          | 6 ┥           |                         | 4   | DTR    |  |
| RTS          | 7             | $\rightarrow$           | 8   | CTS    |  |
| CTS          | 8             | -                       | 7   | RTS    |  |

# ■ VXC-148U 系列卡腳位定義 (RS-422/485 接線):

|    | Terminal<br>No. | Pin<br>Assignment | Terminal<br>No. | Pin<br>Assignment | Terminal<br>No. | Pin<br>Assignment |              |                       |  |  |
|----|-----------------|-------------------|-----------------|-------------------|-----------------|-------------------|--------------|-----------------------|--|--|
|    | 01              | RxD0+             | 22              | TxD0+/Data0+      | 43              | -                 |              |                       |  |  |
|    | 02              | RxD0-             | 23              | -                 | 44              | -                 |              |                       |  |  |
| 43 | 03              | TxD1+/Data1+      | 24              | TxD0-/Data0-      | 45              | GND               |              |                       |  |  |
|    | 04              | -                 | 25              | RxD1+             | 46              | -                 | 5            | 9                     |  |  |
|    | 05              | TxD1-/Data1-      | 26              | RxD1-             | 47              | -                 | 4            | 8                     |  |  |
|    | 06              | RxD2+             | 27              | TxD2+/Data2+      | 48              | -                 | 3            | 7                     |  |  |
| •  | 07              | RxD2-             | 28              | -                 | 49              | -                 | 2 6          |                       |  |  |
| •  | 08              | TxD3+/Data3+      | 29              | TxD2-/Data2-      | 50              | GND               |              |                       |  |  |
| :  | 09              | -                 | 30              | RxD3+             | 51              | -                 |              |                       |  |  |
|    | 10              | TxD3-/Data3-      | 31              | RxD3-             | 52              | -                 |              |                       |  |  |
| •  | 11              | TxD4+/Data4+      | 32              | GND               | 53              | -                 |              |                       |  |  |
| •  | 12              | -                 | 33              | RxD4+             | 54              | -                 | Terminal No. | Pin Assignment        |  |  |
| •  | 13              | TxD4-/Data4-      | 34              | RxD4-             | 55              | GND               | 01           | Typ-/Data-            |  |  |
| •  | 14              | RxD5+             | 35              | TxD5+/Data5+      | 56              | -                 | 01           | TxD+/Data+            |  |  |
| •  | 15              | RxD5-             | 36              | -                 | 57              | -                 | 02           | RxD+                  |  |  |
|    | 16              | TxD6+/Data6+      | 37              | TxD5-/Data5-      | 58              | GND               | 04           | RxD-                  |  |  |
|    | 17              | -                 | 38              | RxD6+             | 59              | -                 | 05           | GND                   |  |  |
| •  | 18              | TxD6-/Data6-      | 39              | RxD6-             | 60              | -                 | 06           | -                     |  |  |
| 62 | 19              | TxD7+/Data7+      | 40              | GND               | 61              | -                 | 07           | -                     |  |  |
|    | 20              | -                 | 41              | RxD7+             | 62              | -                 | 08           | -                     |  |  |
|    | 21              | TxD7-/Data7-      | 42              | RxD7-             |                 |                   | 09           | -                     |  |  |
|    |                 |                   |                 | CONI              |                 |                   | Female DB-6  | 2 to Male DB-9 Connec |  |  |

| VXC/VEX Card |            | DC 495 Wiring           | Device |        |  |
|--------------|------------|-------------------------|--------|--------|--|
| Signal       | Signal PIN |                         | PIN    | Signal |  |
| DATA-        | 1          | $ \Longleftrightarrow $ | 1      | DATA-  |  |
| DATA+        | 2          | $ \Longleftrightarrow $ | 2      | DATA+  |  |

#### 注意:

RS-485 匯流排為差動式信號(平衡式),因此不可將 Data+與 Data-直接接在一起,做 單埠的信號迴路測試;直接將 Data+與 Data-對接將無法運作。

| VXC/VEX Card |     |                         | Device |        |  |
|--------------|-----|-------------------------|--------|--------|--|
| Signal       | PIN | RS-422 Wiring           | PIN    | Signal |  |
| TxD-         | 1   | $\rightarrow$           | 4      | RXD-   |  |
| TxD+         | 2   | $\rightarrow$           | 3      | RxD+   |  |
| RxD+         | 3   | +                       | 2      | TxD+   |  |
| RxD-         | 4   | +                       | 1      | TxD-   |  |
| GND          | 5   | $ \longleftrightarrow $ | 5      | GND    |  |

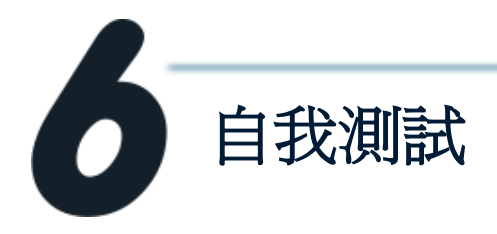

1. 將 DN-09-2 (選購品) 連接至 VXC-118U 或 VXC-148U 板卡,接線方 式如下:

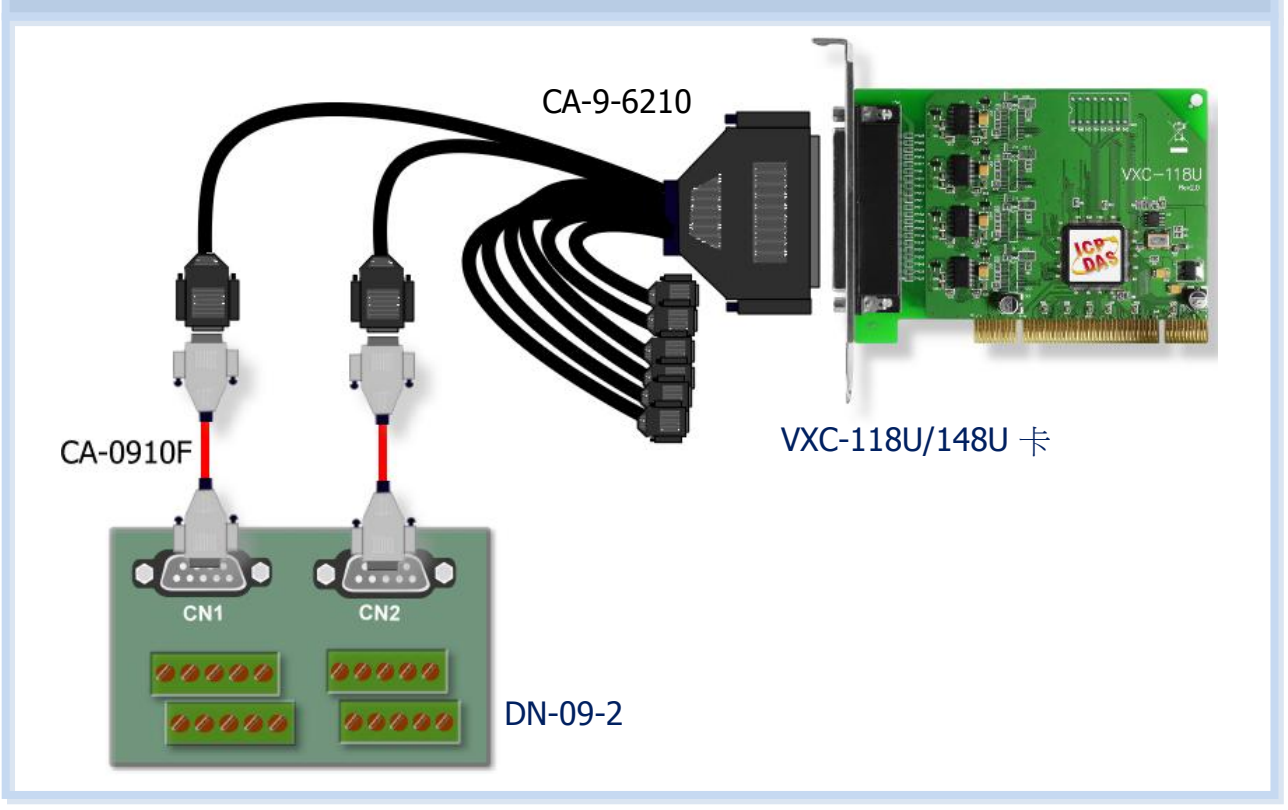

2. 將 VXC 板卡的 Port0 與 Port1 對接。

# ■ VXC-118U 卡 (RS-232 接線方式):

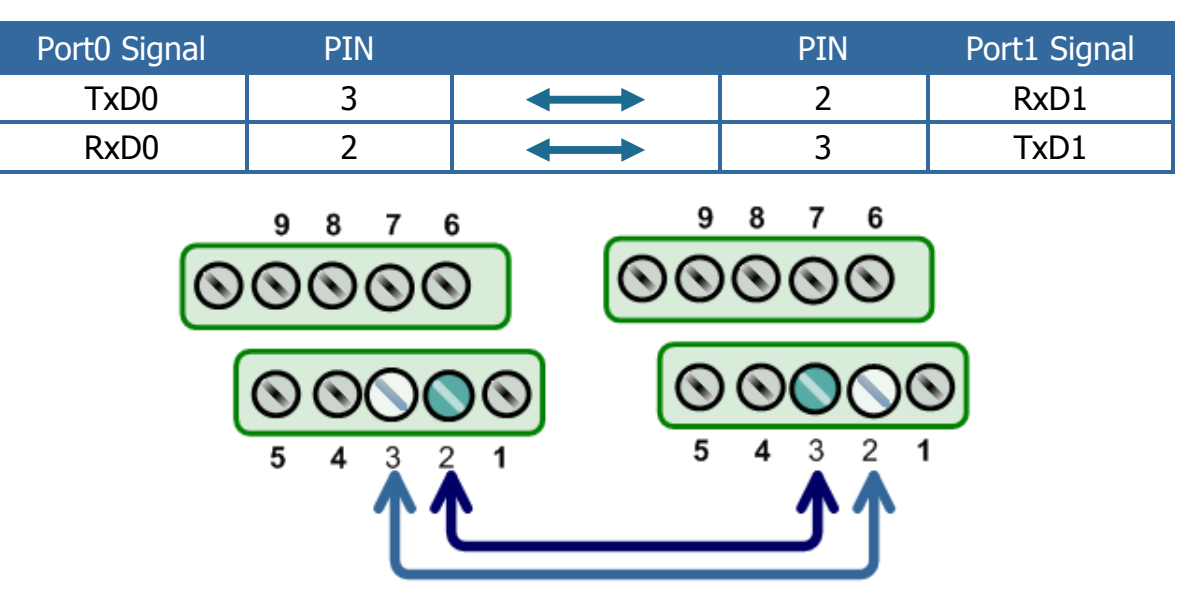

## Ⅰ VXC-148U 卡 (RS-485 接線方式):

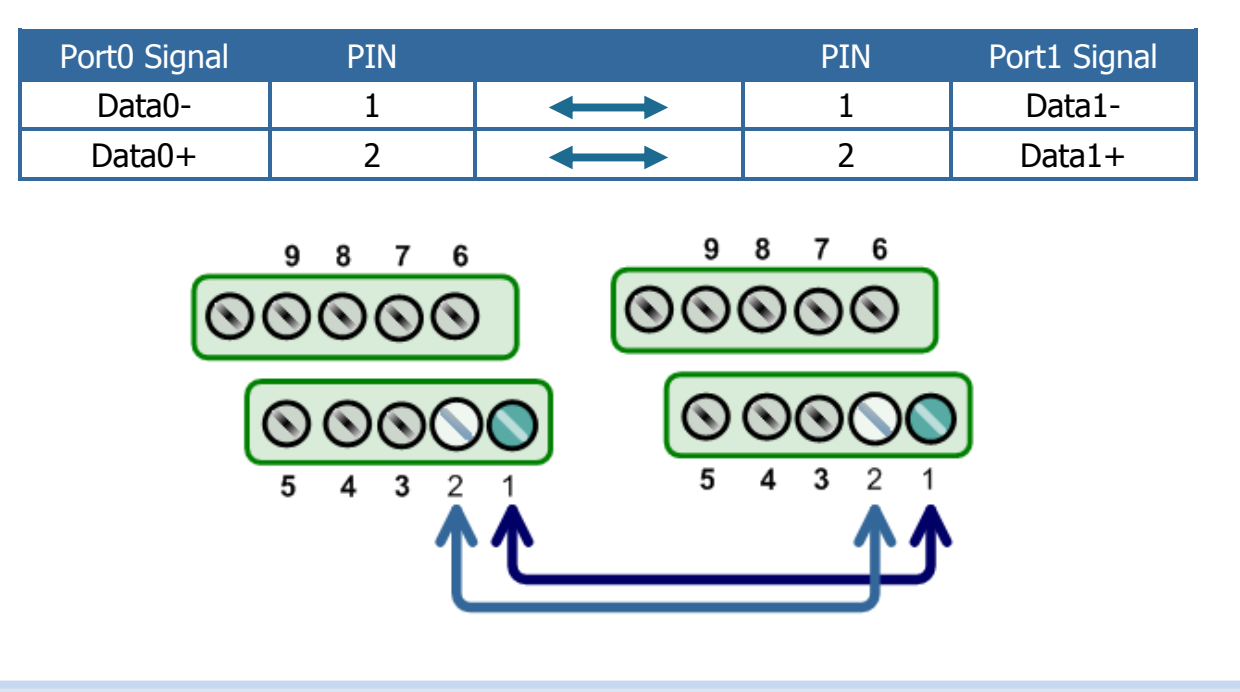

## 3. 執行 Test2COM.exe 程式。

Test2COM.exe 下載位置: CD:\Napdos\multiport\utility

http://ftp.icpdas.com/pub/cd/iocard/pci/napdos/multiport/utility/

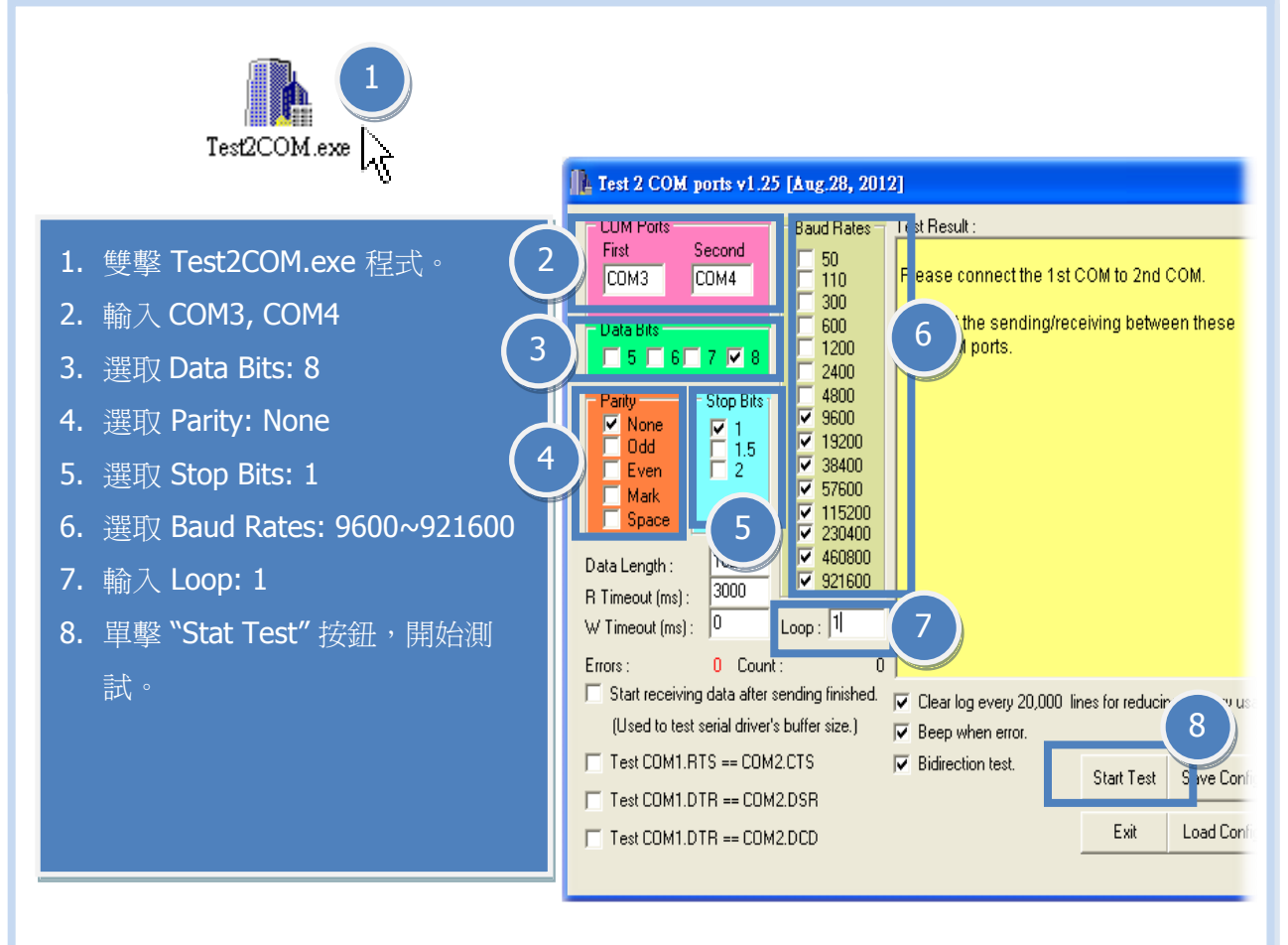

測試完成,確認測試結果。
 測試成功後,您的 COM Port 應用程式就能直接使用此延伸的 COM Port 與設備通訊了。

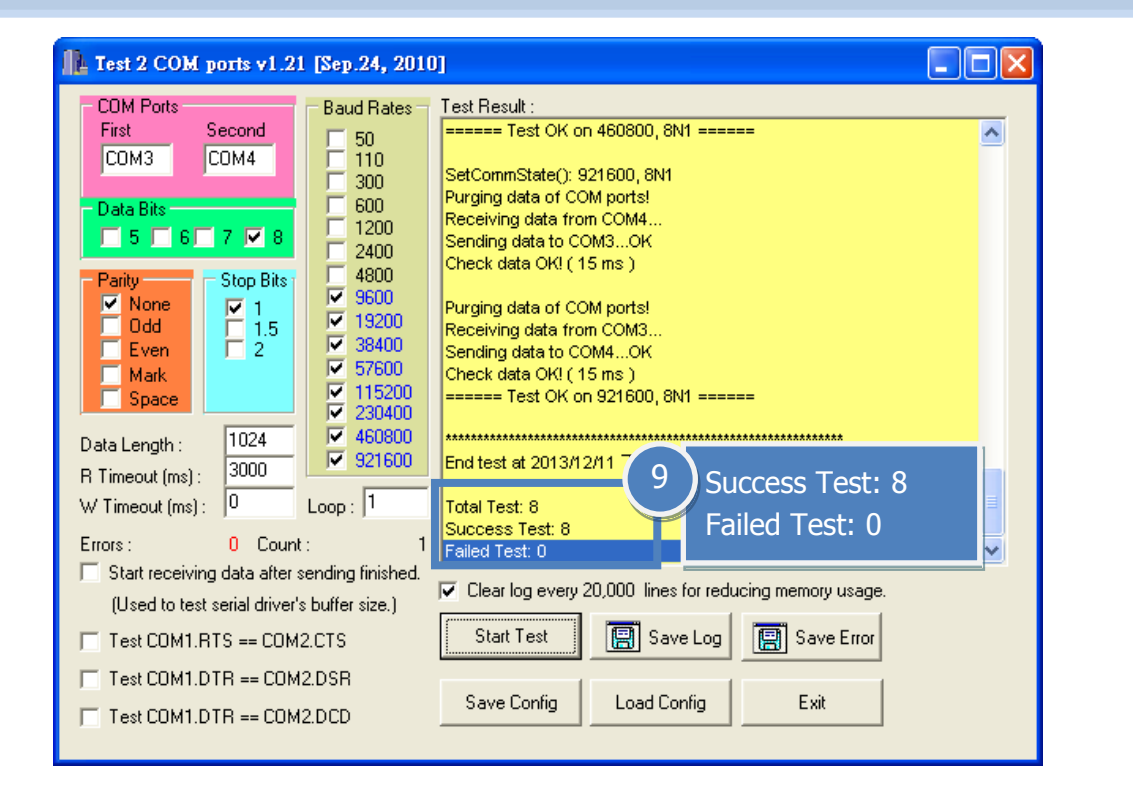

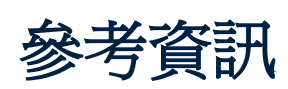

VXC-118U/148U 系列產品網頁: http://www.icpdas.com/root/product/solutions/pc\_based\_io\_boar d/industrial\_communication\_boards/vxc-118u\_tc.html

http://www.icpdas.com/root/product/solutions/pc based io boar d/industrial\_communication\_boards/vxc-148u\_tc.html

- DN-09-2, CA-0910F 及 CA-9-6210 產品網頁 (選購品): <u>http://www.icpdas.com/products/DAQ/screw\_terminal/dn\_09\_2.htm</u> <u>http://www.icpdas.com/products/Accessories/cable/cable\_selection.htm</u>
- 相關文件位置:
  CD: \Napdos\multiport\manual\ http://ftp.icpdas.com/pub/cd/iocard/pci/napdos/multiport/manual/
- 相關軟體位置:
  CD: \Napdos\multiport\ http://ftp.icpdas.com/pub/cd/iocard/pci/napdos/multiport/

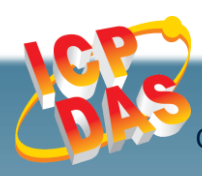

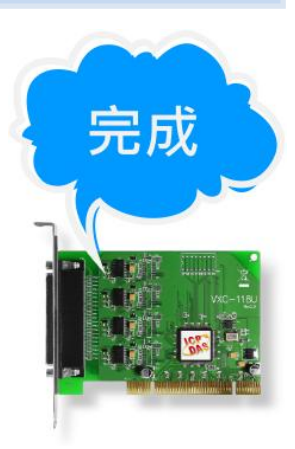